## Upgrade Process Map for an N-Tier Setup

In an n-tier setup, RiskVision is distributed to multiple servers. To ensure a successful upgrade, select the most appropriate scenario in the the "*Deployment Scenarios*" section, then follow the instructions specific to that scenario.

# **Deployment Scenarios**

## Scenario for two-tier: Case A

| Host A                                      | Host B                   |
|---------------------------------------------|--------------------------|
| Apache Web Server                           | RiskVision Report Server |
| <b>RiskVision Tomcat Application Server</b> |                          |
| Database (MySQL or Oracle)                  |                          |

### Upgrade steps for two-tier: Case A

| When                         | Мар                                                                                                    |  |
|------------------------------|----------------------------------------------------------------------------------------------------|--|
| 7.5.x, 8.0, 8.5x, 9.0 to 9.1 | Map<br>Step 1: Download the new files required for upgrade.<br>See Downloading New Files .<br>Step 2: Oracle Database Upgrade . Ignore this step if<br>you are using a MySQL database.<br>Step 3: Back up the database. For MySQL, see<br>Backing up the MySQL Database . If you're using an<br>Oracle database, ask your database administrator to<br>perform the back up.<br>Step 4: Backing up the RiskVision Configuration .<br>Step 5: Preparing for an Upgrade .<br>Step 6: On Host A, run the RiskVision Upgrade<br>Installer by selecting the Web Server (Apache HTTP<br>Server), Application Server (Apache Tomcat) and<br>Database Server (MySQL or Oracle Database)<br>components.<br>Step 7: On Host B, run the RiskVision Upgrade<br>Installer, by selecting the Report Server (TIBCO<br>Jasper-Reports Server) component.<br>Step 9: Replacing and Reverting the MySQL<br>Configuration - perform this step if you are using a<br>MySQL database.<br>Setting up the Oracle Database - perform this step if<br>you are using an Oracle database |  |

Мар

## Scenario for two-tier: Case B

| Host A                                      | Host B                     |
|---------------------------------------------|----------------------------|
| Apache Web Server                           | Database (MySQL or Oracle) |
| <b>RiskVision Tomcat Application Server</b> |                            |
| RiskVision Report Server                    |                            |

### Upgrade steps for two-tier: Case B

| When                         | Мар                                                                                                    |  |
|------------------------------|----------------------------------------------------------------------------------------------------|--|
| 7.5.x, 8.0, 8.5x, 9.0 to 9.1 | <ul> <li>Step 1: Downloading New Files .</li> <li>Step 2: Oracle Database Upgrade . Ignore this step if you are using a MySQL database.</li> <li>Step 3: Back up the database. For MySQL, see Backing up the MySQL Database . If you're using an Oracle database, ask your database administrator to perform the back up.</li> <li>Step 4: Backing up the RiskVision Configuration .</li> <li>Step 5: Preparing for an Upgrade .</li> <li>Step 6: On Host A, run the RiskVision Upgrade Installer by selecting the Web Server (Apache HTTP Server), Application Server (Apache Tomcat) and Report Server (TIBCO JasperReports Server) components.</li> <li>Step 7: On Host B, run the RiskVision Upgrade Installer by selecting and Database Server (MySQL or Oracle Database) components.</li> <li>Step 8: Customization Upgrade Note .</li> <li>Step 9: Replacing and Reverting the MySQL Configuration - perform this step if you are using a MySQL database.</li> <li>Setting up the Oracle Database - perform this step if you are using an Oracle database.</li> </ul> |  |

Scenario for three-tier: Case A

| Host A                                                       | Host B                     | Host C                   |
|--------------------------------------------------------------|----------------------------|--------------------------|
| Apache Web Server<br>RiskVision Tomcat Application<br>Server | Database (MySQL or Oracle) | RiskVision Report Server |

### Upgrade steps for three-tier: Case A

| When                         | Мар                                                                                                    |  |
|------------------------------|----------------------------------------------------------------------------------------------------|--|
| 7.5.x, 8.0, 8.5x, 9.0 to 9.1 | <ul> <li>Step 1: Downloading New Files.</li> <li>Step 2: Oracle Database Upgrade . Ignore this step if you are using a MySQL Database.</li> <li>Step 3: Back up the database. For a MySQL database, see Backing up the MySQL Database . If you are using an Oracle database, ask your database administrator to perform the back up.</li> <li>Step 4: Backing up the RiskVision Configuration .</li> <li>Step 5: Preparing for an Upgrade .</li> <li>Step 6: On Host A, run the RiskVision Upgrade Installer by selecting the Web Server (Apache HTTP Server), and Application Server (Apache Tomcat).</li> <li>Step 7: On Host B, run the RiskVision Upgrade Installer by selecting the Database Server (MySQL or Oracle Database) component.</li> <li>Step 8: On Host C, run the RiskVision Upgrade Installer by selecting the Report Server (TIBCO Jasper-Reports Server) component.</li> <li>Step 9: Customization Upgrade Note .</li> <li>Step 10: Replacing and Reverting the MySQL Configuration - perform this step if you are using a MySQL database.</li> <li>Setting up the Oracle Database - perform this step if you are using an Oracle database.</li> </ul> |  |

# Scenario for three-tier: Case B

| Host A | Host B | Host C |
|--------|--------|--------|
|        |        |        |

| Host Ane Web Server | Host Hision Tomcat Application | Hostabase (MySQL or Oracle) |
|---------------------|--------------------------------|-----------------------------|
|                     | Server                         | RiskVision Report Server    |

### Upgrade steps for three-tier: Case B

| When                         | Мар                                                                                                    |  |
|------------------------------|----------------------------------------------------------------------------------------------------|--|
| 7.5.x, 8.0, 8.5x, 9.0 to 9.1 | <ul> <li>Step 1: Downloading New Files .</li> <li>Step 2: Oracle Database Upgrade . Ignore this step if you are using a MySQL database.</li> <li>Step 3: Back up the database. For a MySQL database, see Backing up the MySQL Database . Ifyou are using an Oracle database, ask your database administrator to perform the back up.</li> <li>Step 4: Backing up the RiskVision Configuration .</li> <li>Step 5: Preparing for an Upgrade .</li> <li>Step 6: On Host B, run the RiskVision Upgrade Installer by selecting the Application Server (Apache Tomcat) component.</li> <li>Step 7: On Host A, run the RiskVision Upgrade Installer by selecting the Web Server (Apache HTTP Server) component.</li> <li>Step 8: Run the RiskVision installer, by selecting the Report Server (TIBCO JasperReports Server) and Database Server (MySQL or Oracle) component, on Host C.</li> <li>Step 10: Replacing and Reverting the MySQL Configuration - perform this step if you are using a MySQL database.</li> <li>Setting up the Oracle Database - perform this step if you are using an Oracle database.</li> </ul> |  |

# Scenario for four-tier:

| Host A            | Host B             | Host C             | Host D            |
|-------------------|--------------------|--------------------|-------------------|
| Apache Web Server | RiskVision Tomcat  | Database (MySQL or | RiskVision Report |
|                   | Application Server | Oracle)            | Server            |

### Upgrade steps for four-tier: